# MARSHALL

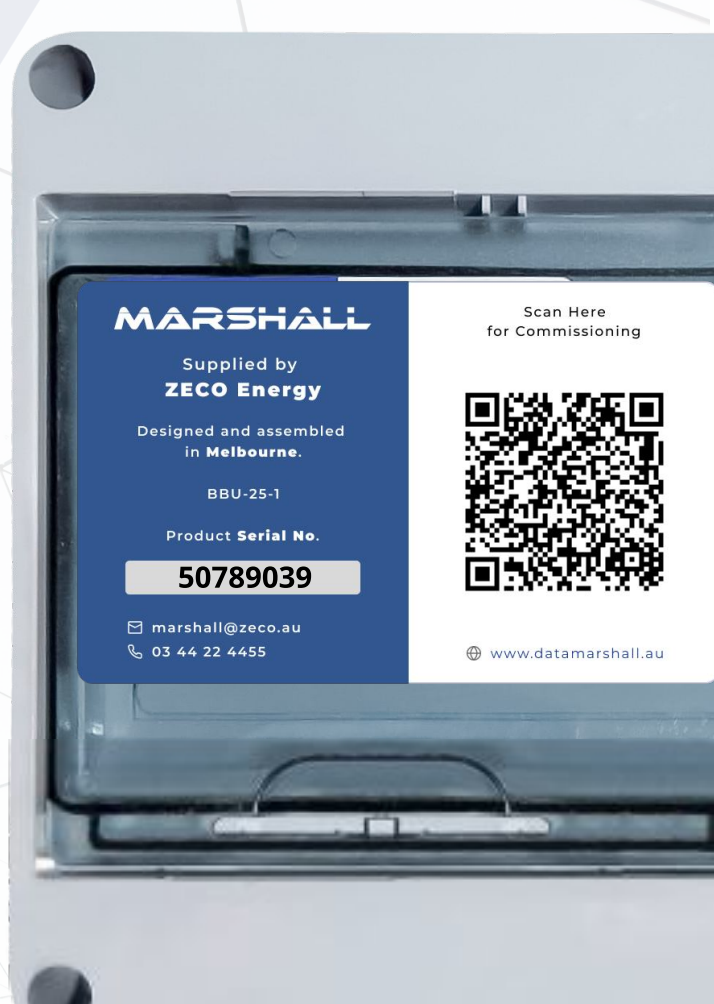

2024

# INSTALLATION GUIDE

Marshall Blackbox Ultra

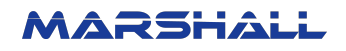

# **Installation Guide**

#### 1. Three phases - Marshall Blackbox Ultra - BBU-24-1

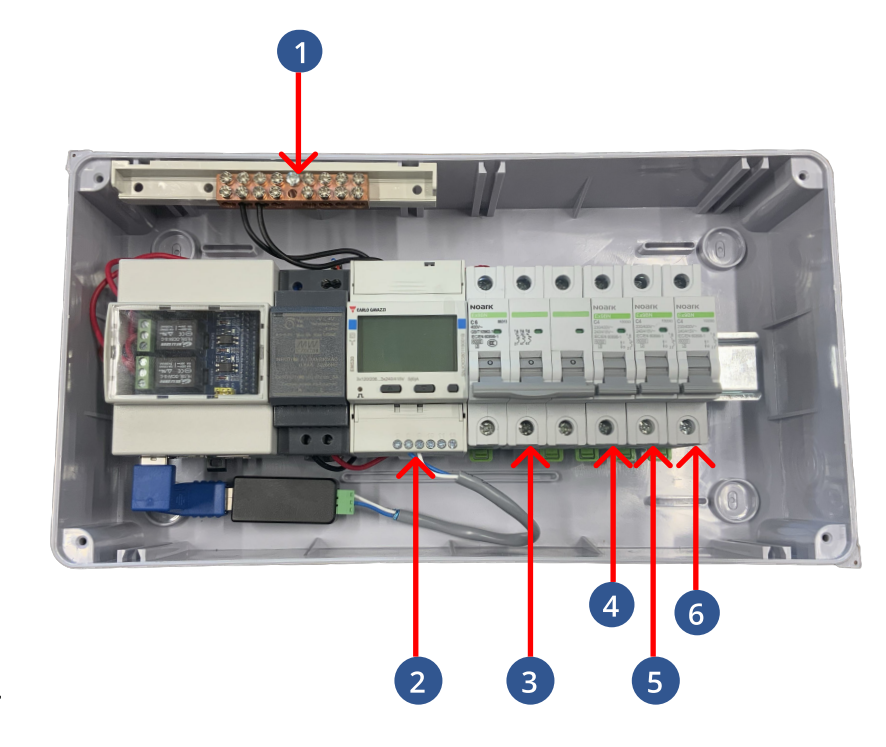

Neutral Bar

- 2 Open the RS485 connector and connect the 5Amp CTs
- 3 Three-phase power supply, 230V
- 4 Connect the coil active of the first contactor to the bottom of the breaker, the first contactor in the main switchboard always supplies the water heater.
- 5 Connect the coil active of the second contactor to the bottom of the breaker, any loads except EV charger can be connected to the second contactor in the main switchboard.
- 6 Connect the coil active of the third contactor to the bottom of the breaker, EV charger or other loads can be connected to the third contactor in the main switchboard.

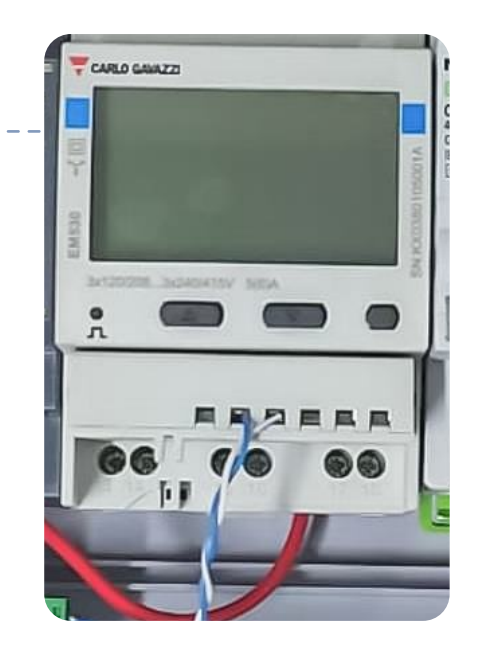

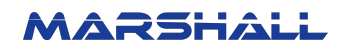

#### 2.Internet Setup

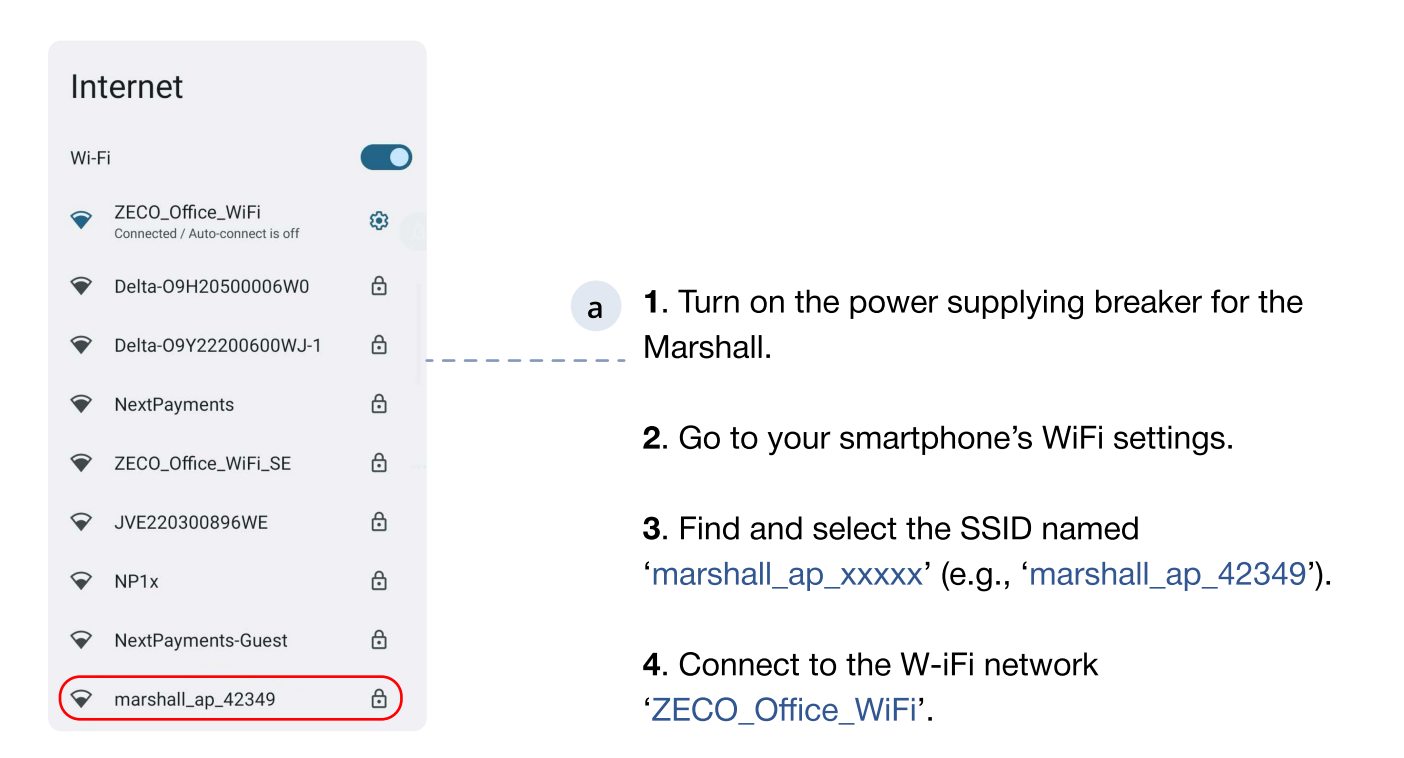

b Log in to the Marshall AP with the password: marshall123, and then a sign in page will pop up.

|                         | <u></u>                                           |                                            |
|-------------------------|---------------------------------------------------|--------------------------------------------|
| marshall_ap_423         | Sign in to marshall_ap_42349<br>www.googleapis.cn |                                            |
| Password<br>marshall123 |                                                   |                                            |
| Show password           |                                                   | WIFI Setup                                 |
| Advanced options        | ~                                                 | retworks:<br>Password:<br>Intervent<br>Los |
| CANC                    | EL CONNECT                                        |                                            |

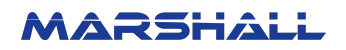

| C | in the second all are 400.40                    |   |
|---|-------------------------------------------------|---|
| v | ZECO_Office_WiFi (Signal: 39)                   | ۲ |
| I | Delta-O9H20500006W0<br>(Signal: 36)             | 0 |
| I | ZECO_Office_WiFi_SE (Signal: 33)                | 0 |
|   | Delta-09Y22200600WJ-1<br>(Signal: 30)           | 0 |
| l | marshall_ap_def54 (Signal: 28)                  | 0 |
|   | Delta-OC52048000007 (Signal:<br>27)             | 0 |
| l | NextPayments (Signal: 24)                       | 0 |
| I | DIRECT-h3MFC-J4440<br>DW_BR69dc (Signal:<br>23) | 0 |
|   | ARLO_VMB_1671401211<br>(Signal: 22)             | 0 |
|   | NP1x (Signal: 19)                               | 0 |
|   | WiFi-4FEA71 (Signal: 19)                        | 0 |
|   | OPTUS_484818N (Signal: 13)                      | 0 |

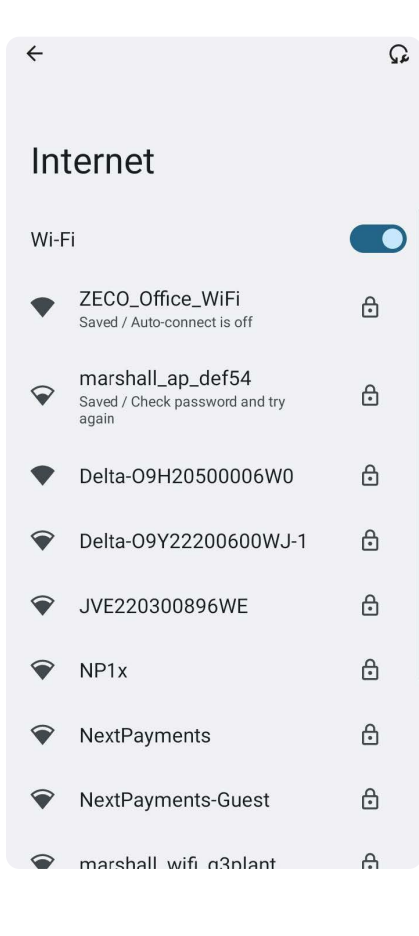

**1**. Click the 'Refresh Network List' button on the left.

с

d

е

2. The SSID will appear in the 'Networks' bar.

**3**. Click the 'Networks' bar to see the list of available WiFi.

|                                               | MARSHALL                                       |  |  |  |
|-----------------------------------------------|------------------------------------------------|--|--|--|
| WiF                                           | WiFi Setup                                     |  |  |  |
| Avail<br>Netw                                 | able<br>rorks: ZEC0_Office_WiFi (Signal: 39) ~ |  |  |  |
| Pass                                          | word:                                          |  |  |  |
|                                               |                                                |  |  |  |
|                                               | Refresh<br>Letwork<br>List Connect             |  |  |  |
|                                               |                                                |  |  |  |
|                                               |                                                |  |  |  |
|                                               |                                                |  |  |  |
| <b>1</b> . Find your home WiFi in the list.   |                                                |  |  |  |
| 2. Enter your WiFi password.                  |                                                |  |  |  |
| <b>3</b> . Click the 'Connect' button.        |                                                |  |  |  |
| 4. A 'trying to connect' message will appear. |                                                |  |  |  |
|                                               |                                                |  |  |  |
|                                               |                                                |  |  |  |
| 1. When the Marshall connects to your WiFi,   |                                                |  |  |  |

**2**. The 'marshall\_ap\_xxxxx' SSID will disappear from your smartphone's WiFi settings.

the sign-in page will close automatically.

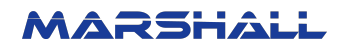

### **3.Meter Configuration**

#### a. Three phases

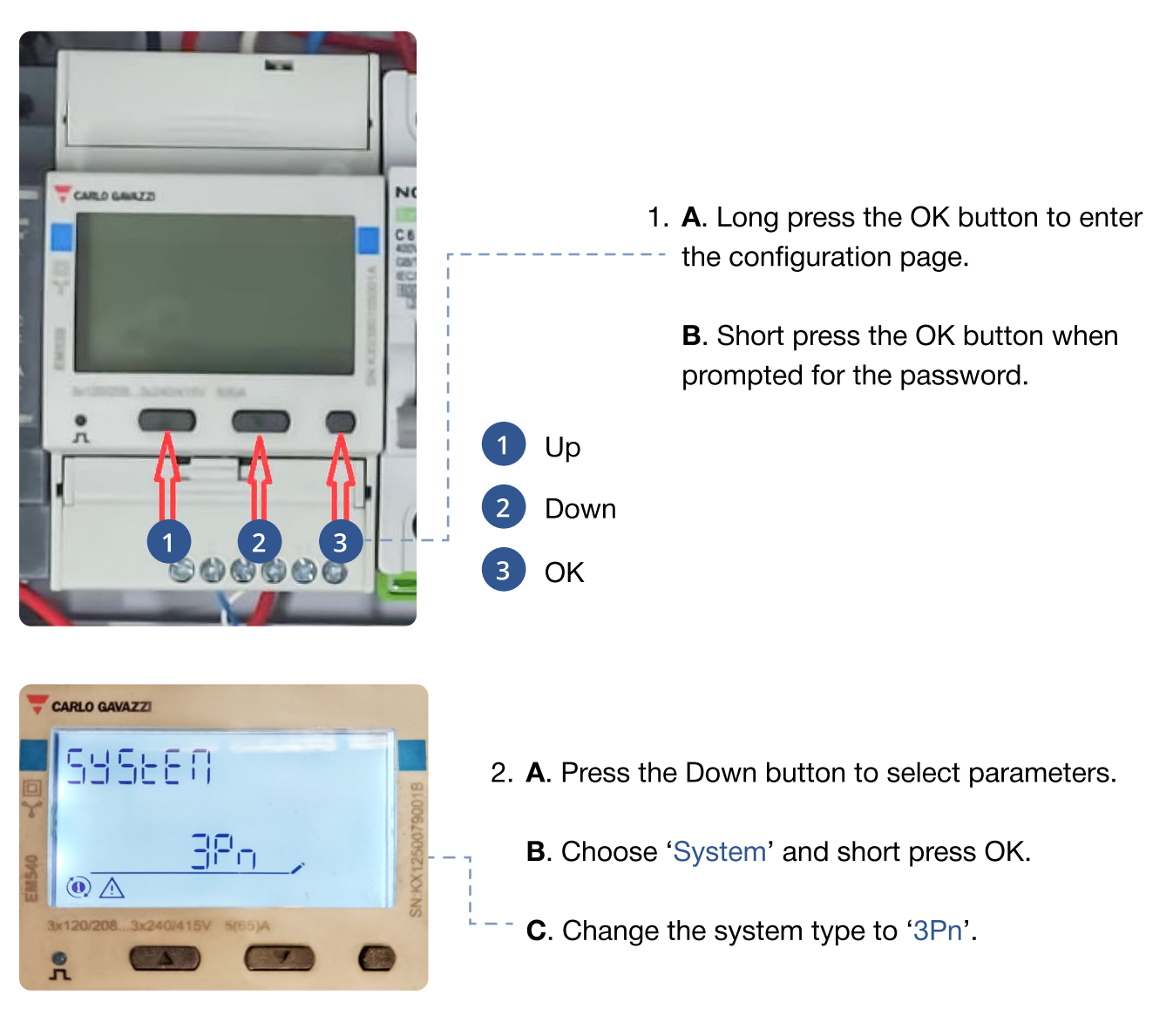

2.1 Short press the OK button to save the configuration and go back to the parameter selecting page.

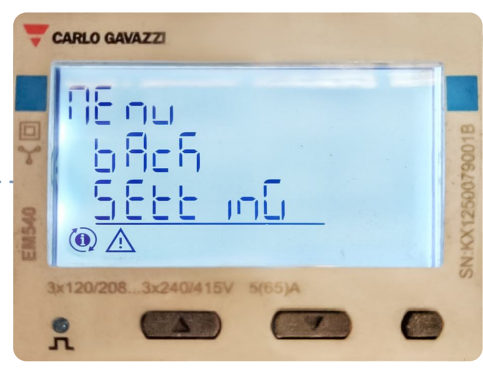

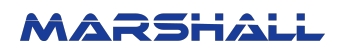

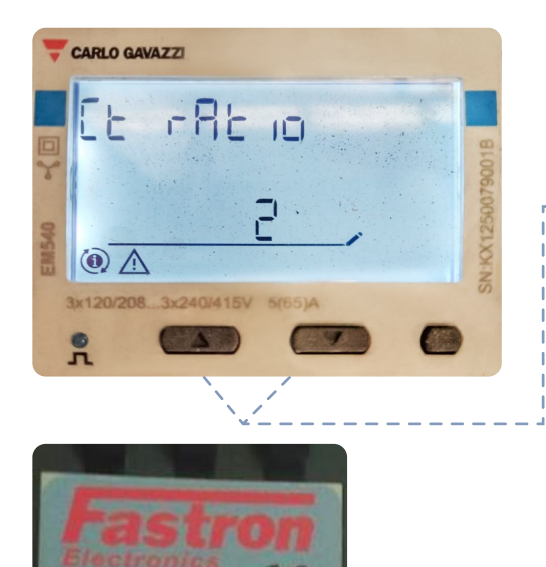

CE

6-100-54

Batch #2 S1(K)-Red S2(I)-Black

- 3. A. Select 'CT Ratio' and short press OK twice.
- **B**. Use the Up/Down buttons to adjust the CT ratio.
  - **C**. Ensure the meter's CT ratio matches the connected CTs.

- 4. A. Short press OK twice to save the CT ratio and return to the parameter page.
  - **C**. Scroll down to 'rS485' and short press OK to set up RS485 communication.

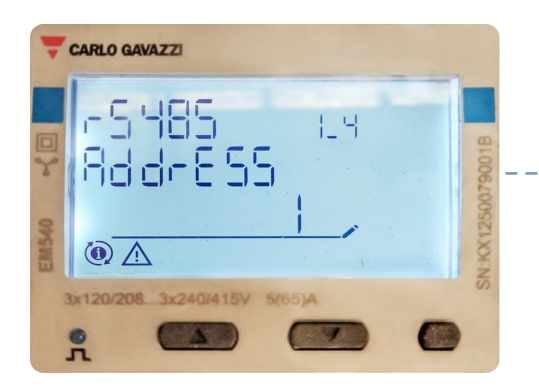

- 5. **A**. Change the RS485 address to '1' using the Up/ - Down buttons.
  - C. Short press OK to move to the next parameter.

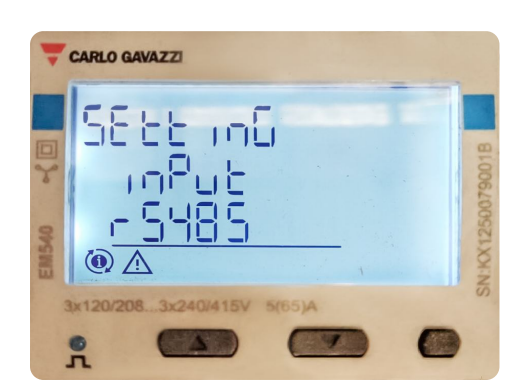

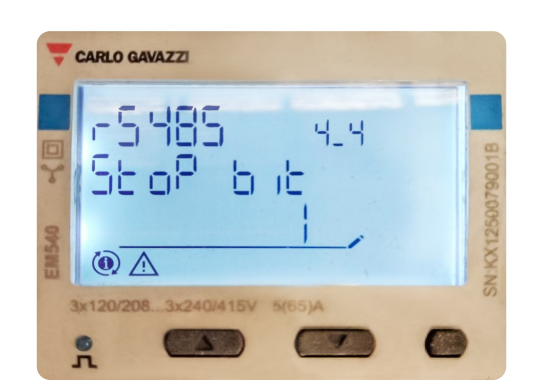

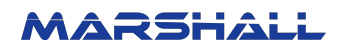

6. A. Set RS485 parity to 'no'.
B. Short press OK to go to the next parameter.

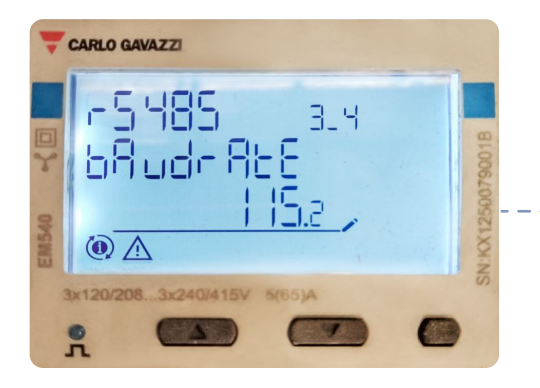

7. **A**. Use the Up/Down buttons to set RS485 baudrate to '115.2'.

**B**. Short press OK twice to save and return to the parameter page.

- 8. A. Press Up/Down to select 'Measure'.
  - B. Short press OK and set to 'C'.---
  - C. Short press OK twice to save.

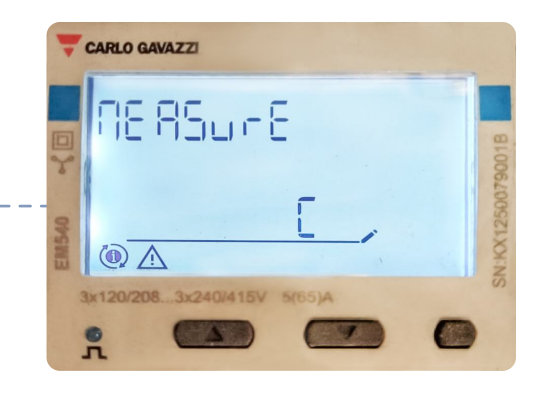

- A. From the parameter page, short press Down to select 'End'.
- **B**. Short press OK to return to the 'Menu' page.
- **C**. Scroll up and select 'Back' to go to the main meter screen.

**D**. If powering on for the first time, set the CT ratio to match the connected CTs and save using the same process.

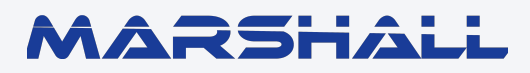

www.datamarshall.au

03 4422 4455

marshall@zeco.au

#### **ZECO Energy**

6C/148 Chesterville Road, Moorabbin VIC Australia 3189